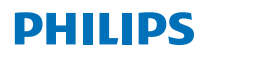

RESPIRONICS

**Care Orchestrator** 

Guía de inicio rápido

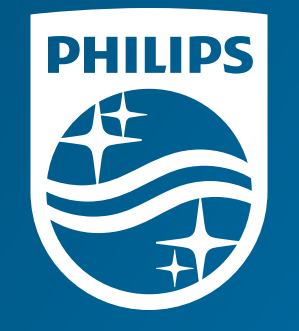

© 2020 Koninklijke Philips N.V.Todos los derechos reservados. Las especificaciones están sujetas a cambios sin previo aviso.

www.philips.com/respironics

# Pon el poder **a tu alcance**

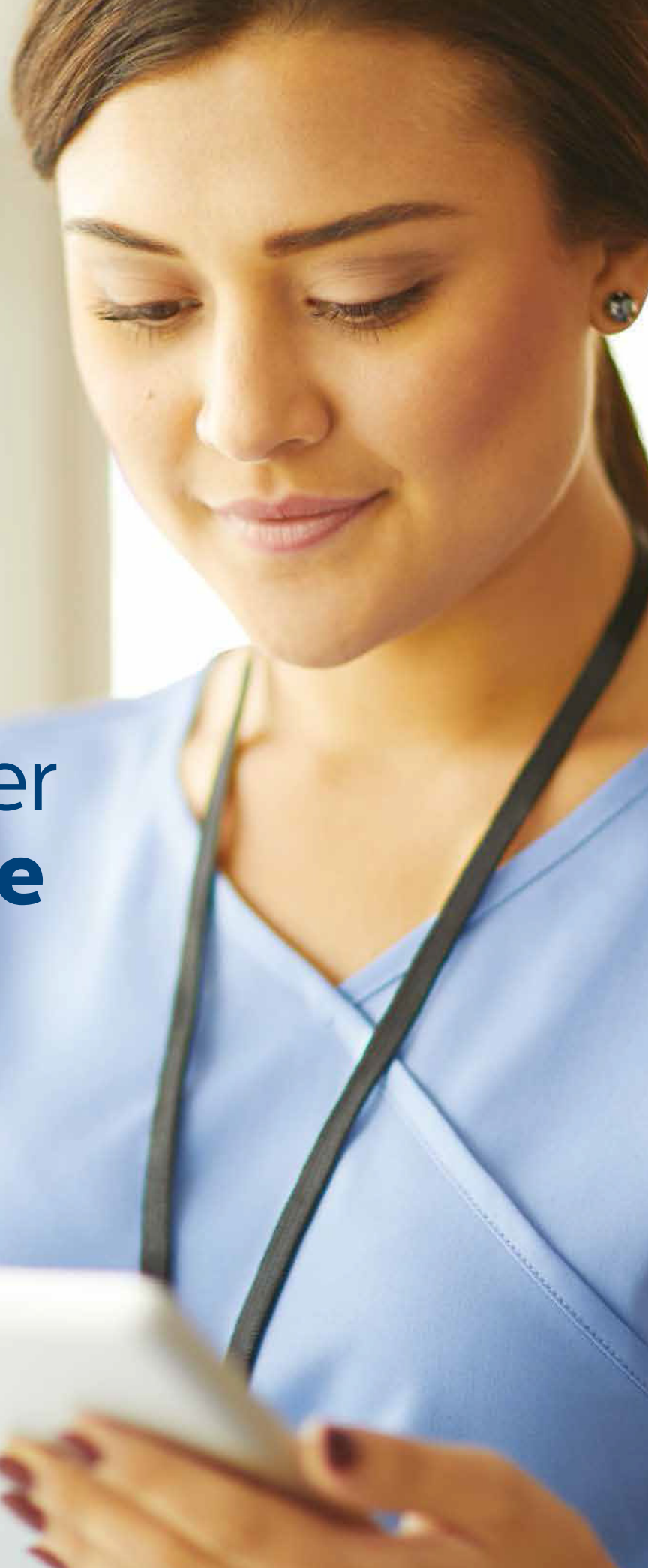

## Care Orchestrator hace que la prestación de atención sea más fácil que nunca

### Sistema de gestión del sueño y del cuidado respiratorio

Monitoree y controle de forma remota prácticamente todos sus pacientes con apnea del sueño y problemas respiratorios con un solo sistema. Care Orchestrator entrega información procesable del paciente directamente a los equipos de atención, a través de teléfonos inteligentes, tabletas o PC.

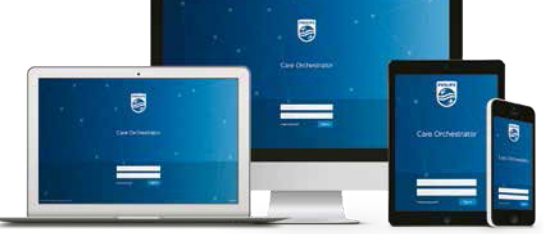

. . .

## Guía de inicio rápido del Care Orchestrator

Para iniciar sesión en su cuenta (CO) del Care Orchestrator, accese www.careorchestrator.com, haga clic en el botón de "registrarse" en la parte superior derecha de su pantalla. La página le pedirá un "Usuario" y "Contraseña"

Usuario:

0

.<u>.</u>

Ŭ

D

ω

Ō

P

an

Contraseña:

El botón **Buscar paciente** lo ayuda a buscar por nombre, apellido, número de serie del dispositivo, ID externo o ID de referencia. Simplemente haga clic en el archivo del paciente en los resultados de búsqueda para ver los detalles del paciente.

Para mostrar una lista de todos los pacientes bajo su cuidado, simplemente escriba un asterisco (\*).

El botón Descargar tarjeta de datos permite a los usuarios transferir datos de terapia del paciente e información para Care Orchestrator utilizando una tarjeta SD.

Para configurar un lector / grabador de tarjetas SD, consulte las instrucciones del software de la tarjeta SD, o use la herramienta Inicializar medios extraíbles. Consulte la Solución de problemas de tarietas SD para obtener información útil.

Haga clic en el botón Agregar un paciente para agregar pacientes. Inicialmente, los pacientes requieren solo cinco campos de datos: consultorio, nombre, apellido, fecha de nacimiento y fecha de instalación.

Se puede agregar información adicional más adelante a su conveniencia.

El botón Agregar una tarea es donde usted asigna la atención al paciente y las responsabilidades del equipo de atención. En esta sección puede programar tareas y fechas de finalización, asignar prioridades y cualquier breve descripción de la terapia.

Chat

Utilidades de tarieta de datos

El botón Chat le permite comunicarse con el soporte de Philips Respironics para responder preguntas y solucionar problemas en tiempo real.

Nota: Cuando intente utilizar las Utilidades de tarjeta de datos en Care Orchestrator, se le pedirá que descargue o actualice las Utilidades de tarieta de datos si no tiene instalada la última versión. Siga las instrucciones en pantalla para descargar e instalar la última versión de

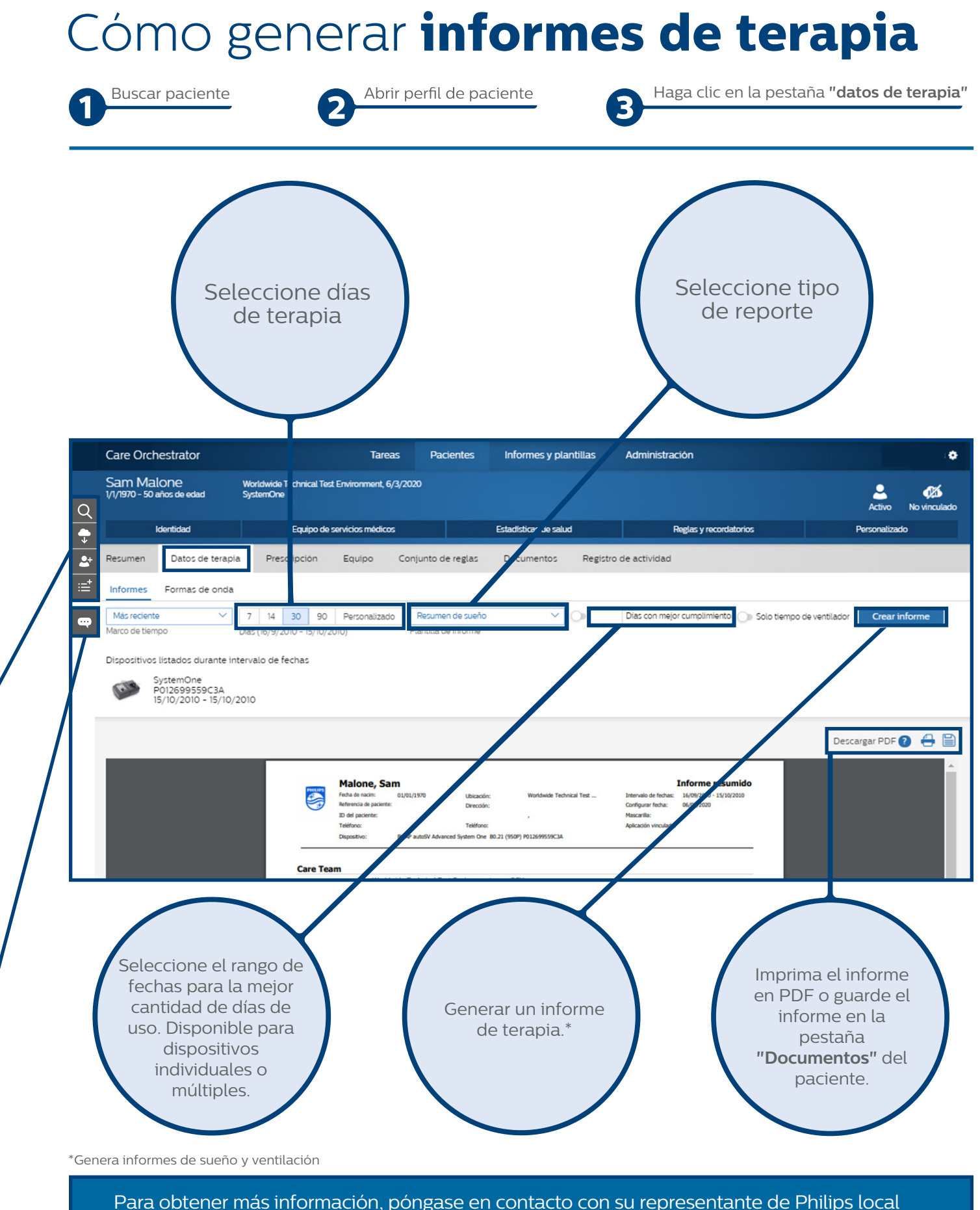